This step-by-step guide describes how you can enable Automated Search in Pure, in order to import research output from your ORCID Record to your Pure profile.

-----

## 1: Login to Pure. Click on "Edit profile" on your Personal overview page

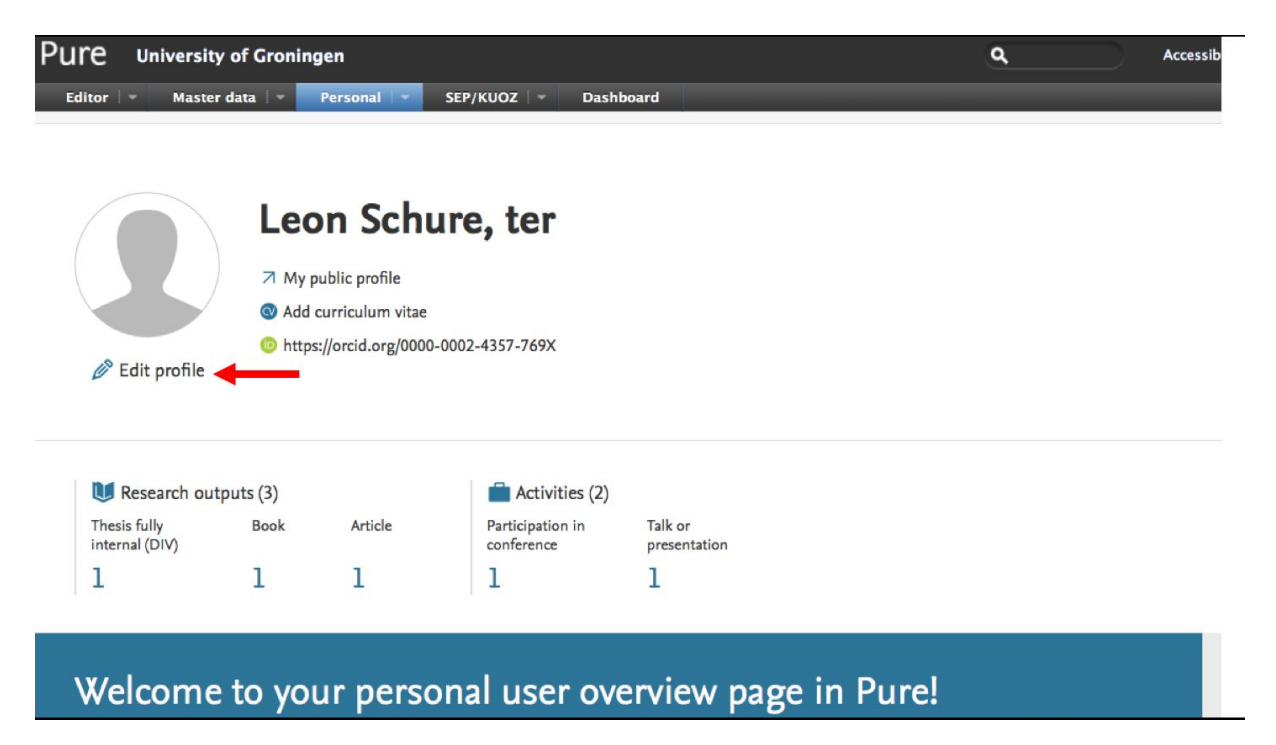

## 2: Select "Automated search"

| EDIT          | <b>*</b> C |
|---------------|------------|
| Metadata      |            |
| SEP/KUOZ      |            |
| Highlighted c | ontent     |
| Associated us | er         |
| Translation   |            |
| Automated se  | arch       |
| OVERVIEW      |            |
| Relations     |            |
| Fingerprints  |            |
| Display       |            |

| Set up automated search for publications in online sources                       | se courses with name search anabled, we will search for your publications in the last 3 years (7 |
|----------------------------------------------------------------------------------|--------------------------------------------------------------------------------------------------|
| days). New searches are performed every 7 day(s). When we find a candidate, we w | ill send a message in Pure, and below you can choose to receive an email as well.                |
| Inform me by email when candidates are found (L.J.F.G.ter.Schure@rug.nl)         |                                                                                                  |
|                                                                                  |                                                                                                  |
| Table subsected second                                                           |                                                                                                  |
| Enable automated search                                                          |                                                                                                  |
| OPCID                                                                            | On                                                                                               |
| OKCID                                                                            |                                                                                                  |
| ORCID                                                                            |                                                                                                  |
| 0000-0001-5874-166X                                                              |                                                                                                  |
| Preview candidates                                                               | Latest search: 20-May-2020 9:18 Reset histo                                                      |
|                                                                                  | Next search: 27-May-2020 5:18                                                                    |
| Web of Science                                                                   | On                                                                                               |
| Name variant                                                                     |                                                                                                  |
| L ter Schure                                                                     | Edit name                                                                                        |
| L Schure, ter                                                                    | Edit name                                                                                        |
| Add name                                                                         |                                                                                                  |
| Preview candidates                                                               | Latest search: 22-May-2020 17:37                                                                 |
| Preview candidates                                                               | Next search: 29-May-2020 17:37                                                                   |
| Publ                                                                             | of O                                                                                             |
| Contains many than 10 million accords from MEDLINE and from modical a            | constille incomple design have from 1049. DubMad constinue links to full south without           |
| other databases or the journals' publishers. Content must be "E-pub ahea         | d of print", before imported into Pure.                                                          |
| Pablicitie                                                                       |                                                                                                  |

## 3: Enable ORCID as source for Automated search. Don't forget to press "save"

## 4: Click on the notification-link on your Personal overview page (note: this link appears 24 hours after you have enabled automated search)

| U Research outputs (13)                                                                              |                                                                                                    |                                                                                                    | Activities (7)                               |                                                                                                    | 🏆 Prizes (6)                                                                                        |                                                            |                      |                                  |                       |                                                                             |
|----------------------------------------------------------------------------------------------------|----------------------------------------------------------------------------------------------------|----------------------------------------------------------------------------------------------------|----------------------------------------------|----------------------------------------------------------------------------------------------------|----------------------------------------------------------------------------------------------------|------------------------------------------------------------|----------------------|----------------------------------|-----------------------|-----------------------------------------------------------------------------|
| Article                                                                                              | Meeting Abstract                                                                                                    | Thesis fully<br>internal (DIV)                                                                                                    |                                              | Talk or<br>presentation                                                                                         | Participation in<br>conference                                                                      | Visiting an<br>external academ                             |                      | Prize                            | Fellowship<br>awarded |                                                                             |
| 10                                                                                                   | 1                                                                                                    | 1.                                                                                                    |                                              | 3                                                                                                    | 2                                                                                                   | 1                                                          |                      | 4                                | 2                     |                                                                             |
| 😝 Press/N                                                                                            | 1edia (13)                                                                                                    |                                                                                                    |                                              | Datasets (1)                                                                                                    |                                                                                                    |                                                            |                      |                                  |                       |                                                                             |
| Research                                                                                             | Public<br>Engagement                                                                                                    | Expert Comment                                                                                                    | Dat                                          | aset                                                                                                    |                                                                                                    |                                                            |                      |                                  |                       |                                                                             |
| 7                                                                                                    | 5                                                                                                    | 1                                                                                                    | 1                                            |                                                                                                    |                                                                                                    |                                                            |                      |                                  |                       |                                                                             |
| Velcome<br>iere you o<br>ther featu<br>o get star<br>Use the<br>Use the<br>activities<br>lote: Syste | e to your pers<br>can add and trai<br>ires, such as no<br>ted:<br>'Edit profile' bu<br>'Add content' b<br>s you participat<br>em administrat | sonal user overv<br>ck content related t<br>tifications, an overv<br>tton above to keep<br>utton on the right t<br>ed in.<br>ors, support staff a | iew<br>o yo<br>view<br>your<br>o en<br>nd tr | page in Pure!<br>ur research and e<br>of your network<br>personal inform<br>ter content into<br>usted users can | explore the impa<br>and project time<br>nation up to date<br>Pure, such as yo<br>also access this p | ct of your work. '<br>lines.<br>ur research outpr<br>page. | You'll a<br>uts, dat | lso find<br>tasets or<br>Got it! |                       | + Add content<br>Tasks<br>23 Research outputs can be imported from<br>ORCID |

5. Select the works that you would like to import to your Pure profile

| Lo i Courto                                                                                      | -                                                                      |                  |                    |                | Limit result  | All         | w       | Sort by    | As returne        | ed by source        | -          |
|--------------------------------------------------------------------------------------------------|------------------------------------------------------------------------|------------------|--------------------|----------------|---------------|-------------|---------|------------|-------------------|---------------------|------------|
| Real Property lies                                                                               | a ballet of                                                            | And Address      | -                  | and the second |               |             |         |            | -                 | an Track            |            |
|                                                                                                  |                                                                        |                  |                    |                |               |             |         |            |                   |                     |            |
| Found: 25-M                                                                                      | ay-2020 11:37                                                          |                  |                    |                |               |             |         |            |                   |                     |            |
| Mimport 1                                                                                        |                                                                        |                  |                    |                |               |             |         |            |                   | Rej                 | ect        |
| Based on ma                                                                                      | atching identifying                                                    | field(s), a dupl | licate of this re  | search output  | already exist | s. View p   | otentia | duplicat   | 2                 |                     |            |
| The dynam                                                                                        | encal signature                                                        | of aniholis      | nia in major       | depression     | e disserder   | percitte    | -       | ation A    | maniics, i        | maching, i          | and        |
| Incomercy.                                                                                       |                                                                        |                  |                    |                |               |             |         |            |                   |                     |            |
| 2019.                                                                                            |                                                                        |                  |                    |                |               |             |         |            |                   |                     |            |
| Found: 25-M                                                                                      | ay-2020 11:37                                                          |                  |                    |                |               |             |         |            |                   |                     |            |
| MImport                                                                                          |                                                                        |                  |                    |                |               |             |         |            |                   | Rej                 | ect        |
| The dynam                                                                                        | nical signature                                                        | of anti-edu      | nia in major       | degreessor     | e deserder    | gale-sites. |         | etien di   | mannics, i        | maching, a          | and        |
| recovery                                                                                         |                                                                        |                  |                    |                |               |             |         |            |                   |                     |            |
| 2019                                                                                             |                                                                        |                  |                    |                |               |             |         |            |                   |                     |            |
|                                                                                                  |                                                                        |                  |                    |                |               |             |         |            |                   |                     |            |
| Found: 25-M                                                                                      | ay-2020 11:37                                                          |                  |                    |                |               |             |         |            |                   |                     |            |
| Found: 25-M                                                                                      | ay-2020 11:37                                                          |                  |                    |                |               |             |         |            |                   | Rej                 | ect        |
| Found: 25-M                                                                                      | ay-2020 11:37                                                          |                  |                    |                |               |             |         |            |                   | Rej                 | ect        |
| Based on ma                                                                                      | atching identifying                                                    | field(s), a dupl | licate of this re: | search output  | already exist | s. View p   | otentia | l duplicat | 2                 | Rej                 | ect        |
| Found: 25-M                                                                                      | ay-2020 T1:37                                                          | field(s), a dupl | licate of this re  | search output  | already exist | s. View p   | otentia | l duplicat | e<br>mamika, i    | Rej                 | ect        |
| Found: 25-M                                                                                      | atching identifying                                                    | field(s), a dupl | licate of this re  | search output  | already exist | s. View p   | otentia | l duplicat | manica, i         | Rej                 | ect        |
| Based on ma                                                                                      | aching identifying                                                     | field(s), a dupl | licate of this re  | search output  | already exist | s. View p   | otentia | l duplicat | numica, i         | Rej                 | ect        |
| Found: 25–M<br>Mimport<br>Based on ma<br>2019<br>Found: 25–M                                     | ay-2020 11:37                                                          | field(s), a dupl | licate of this re  | search output  | already exist | s. View p   | otentia | l duplicat | e<br>mamina, i    | Rej                 | ect        |
| Found: 25-M<br>Found: 25-M<br>Based on ma<br>2019<br>Found: 25-M<br>Found: 25-M                  | ay-2020 11:37                                                          | field(s), a dupi | licate of this re: | search output  | already exist | s. View p   | otentia | l duplicat | e<br>praemica, r  | Reji                | ect        |
| Found: 25-M<br>Final Import<br>Based on ma<br>Based on ma<br>2019<br>Found: 25-M<br>Final Import | ay-2020 11:37                                                          | field(s), a dupi | licate of this res | search output  | already exist | s. View p   | otentia | l duplicat | e<br>Pharmic 5, 1 | Reji<br>Reji        | ect        |
| Found: 25-M<br>Found: 25-M<br>Based on ma<br>2019<br>Found: 25-M<br>Found: 25-M                  | ay-2020 11:37                                                          | field(s), a dupl | licate of this re  | search output  | already exist | s. View p   | otentia | l duplicat | mamics, i         | Reji<br>Reji        | ect<br>ect |
| Found: 25-M<br>Found: 25-M<br>Based on ma<br>2019<br>Found: 25-M<br>Found: 25-M                  | ay-2020 11:37                                                          | field(s), a dupl | licate of this re  | search output  | already exist | s. View p   | otentia | l duplicat | mamics, i         | Reji<br>Reji        | ect<br>ect |
| Found: 25-M<br>Found: 25-M<br>Found: 25-M<br>Found: 25-M                                         | ay-2020 11:37<br>atching identifying<br>ay-2020 11:37<br>ay-2020 11:37 | field(s), a dupl | licate of this re  | search output  | already exist | s. View p   | otentia | l duplicat | mamics, i         | Reji<br>Reji        | ect        |
| Found: 25-M<br>Found: 25-M<br>Found: 25-M<br>Found: 25-M<br>Found: 25-M                          | ay-2020 11:37<br>atching identifying<br>ay-2020 11:37<br>ay-2020 11:37 | field(s), a dupl | licate of this re: | search output  | already exist | s. View p   | otentia | l duplicat | proarmites, o     | Reji<br>Reji<br>Rej | ect        |